#### Описание процедуры оформления заказа

### Для того, чтобы оформить заказ, Вам необходимо совершить несколько простых действий:

## 1. Выбираем продукт

Последовательно выберите интересующую Вас продукт (например, Traffic Inspector). Для Вас откроется страница с описанием Traffic Inspector, нажимаем на баннер Купить/Продлить/Обновить, появится страница где представлена линейка продуктов с указанием цены. Нажав на ссылку, где указано наименование продукта, Вы сможете выбрать интересующий продукт с нужным количеством учетных записей (например, Traffic Inspector – GOLD – 200 учетных записей).

# 2. Кладем продукт в корзину

Выбрав понравившуюся версию, нажмите кнопку «Купить». Продукт автоматически отправится в Вашу корзину. Вы можете положить в свою корзину любое количество товаров.

## 3. Ваша корзина

Для оформления заказа перейдите в раздел «Корзина». Просмотрите ее содержимое. Вы можете изменить количество в корзине или удалить то, что Вам не нужно.

## 4. Оформляем заказ

Для завершения оформления заказа Вам необходимо нажать на кнопку «Оформить заказ», ввести свои контактные данные. После нажатия кнопки "Отправить заказ", он будет передан для оформления нашему менеджеру, после чего он Вам вышлет счет на адрес электронной почты (указанный в оформлении заказа).

### Вы также можете самостоятельно связаться с оператором для оформления заказа по телефону:

8-495-77-55-99-1

Приятных Вам покупок!